# Чистка кэша учетной записи документооборота

Для очистки кэша учетной записи документооборота в управляемой конфигурации необходимо перейти в регистр сведений **Кэш файлов с** ресурсов операторов электронного документооборота по универсальной схеме. Сделать это можно двумя способами:

## Способ 1:

Нажмите на клавиатуре комбинацию SHIFT+F11, введите команду:

#### elcib/list/.

### и нажмите кнопку Перейти:

| Переход по ссылке                                                | × |
|------------------------------------------------------------------|---|
| Ссылка:<br>e1cib/list/РегистрСведений.ФайлыСведенийСпецоператоры |   |
| Перейти Вставить из буфера Добавить в избранное Справк           | a |

#### Способ 2:

Перейдите в каталог «Функции для технического специалиста». Подробнее в статье Переход в каталог «Функции для технического специалиста».

Затем в разделе **Регистры сведений** откройте пункт **Кэш файлов с ресурсов операторов электронного документооборота по** универсальной схеме:

| Функци  | и для технического специалиста                |                                         | : 🗆 ×   |
|---------|-----------------------------------------------|-----------------------------------------|---------|
| 🕒 Откры | ыть                                           | Поиск (Ctrl+F)                          | × Q • ? |
| Ħ       | Контроль проведения учетных документов (ЭДО)  |                                         |         |
| Ħ       | Контроль сопоставления номенклатуры (ЭДО)     |                                         |         |
| Ħ       | Корпоративные карты                           |                                         |         |
| I       | Корректирующие формы РСВ 1                    |                                         |         |
| Ħ       | Корреспонденции счетов                        |                                         |         |
| I       | Коэффициенты единиц измерения ВЕТИС           |                                         |         |
| Ħ       | Курсы валют                                   |                                         |         |
| I       | Кэш данных классификаторов                    |                                         |         |
| Ħ       | Кэш индексов 1СПАРК Риски                     |                                         |         |
| I       | Кэш переводов                                 |                                         |         |
| Ŧ       | Кэш программных интерфейсов                   |                                         |         |
| Ħ       | Кэш состояний контрагентов ФНС                |                                         |         |
| Ŧ       | Кэш тестовых периодов                         |                                         |         |
| Ħ       | Кэш файлов с ресурса общей ключевой информа   | ации "Такском"                          |         |
| Ŧ       | Кэш файлов с ресурсов операторов электронного | о документооборота по универсальной схе | еме     |
| Ħ       | Лимит остатка кассы                           |                                         |         |
| I       | Лицевые счета сотрудников по зарплатным проек | ктам                                    |         |
| Ē       | Лицензии поставщиков алкогольной продукции    |                                         |         |

# Очистка кэша:

 $\overline{}$ 

В открывшемся списке может отображаться несколько записей кэша. Для удаления определенной записи выделите эту запись и нажмите кнопку **Еще** (1) **Удалить** (2). Для удаления всех записей кэша нажмите **Очистить кэш** (3):

\_

| 💼 📻 🨾 Кэш файлов с ресурсов операторов электронного | о до | жументооборота по универсальной | схеме × |
|-----------------------------------------------------|------|---------------------------------|---------|
| Создать Найти Отменить поиск Очистить кэш           |      |                                 | Еще 🔻   |
| Учетная запись                                      | Ð    | Создать                         | Ins     |
|                                                     | 6    | Скопировать                     | F9      |
|                                                     | ٢    | Изменить                        | F2      |
|                                                     | ×    | Удалить                         | Del     |
|                                                     | Ð    | Обновить                        | F5      |